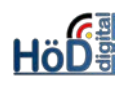

# Grundlagen zur Datensammlung (z.B. von Infos und Material)

#### Ziel:

Zusammenstellung unterschiedlicher Infos und Materialien zur/als Lösung einer komplexen Aufgabe.

# Grundsätzliches zum Thema:

- In einer Datensammlung können unterschiedliche Inhalte zu einer (oder mehreren) einheitlichen Tabelle(n)/Liste(n) zusammengestellt werden.
- Dies kann sowohl die Zurverfügungstellung durch **Dozenten** als auch das Einsammeln von **Ergebnissen der Studierenden** sein, abhängig von den gewählten Einstellungen.

## Anlegen der Datensammlung und der ersten Tabelle:

- Die Datensammlung wird wie üblich als neues Objekt hinzugefügt und benannt.
- Gleichzeitig wird eine gleichnamige leere Tabelle angelegt.

| E                | Vorschriftensammlung<br>Status: Offline |                     |        |                            |        |           |   |            |  |
|------------------|-----------------------------------------|---------------------|--------|----------------------------|--------|-----------|---|------------|--|
| Inh              | alt Info                                | Einstellungen Ta    | bellen | Export                     | Rechte |           |   |            |  |
|                  |                                         |                     |        |                            |        |           |   |            |  |
| Obj              | ekt hinzugefi                           | ügt                 |        |                            |        |           |   |            |  |
|                  |                                         |                     |        |                            |        |           |   |            |  |
| ١                | Neue Tabelle hinzufügen                 |                     |        |                            |        |           |   |            |  |
| VER              | VERFÜGBARE TABELLEN                     |                     |        |                            |        |           |   |            |  |
| Tabellen löschen |                                         |                     |        |                            |        |           |   | Speichern  |  |
|                  | Sortierung                              | Titel               | Für a  | Für alle Benutzer sichtbar |        | Kommentar | e | Aktionen   |  |
|                  | 10                                      | Vorschriftensammlun | g 🗸    |                            |        |           |   | Aktionen 🗸 |  |

- Über "Aktionen" können Einstellungen und Felder der Tabelle bearbeitet werden.
- Als **Einstellungen** sind Tabelleneinstellungen sowie Berechtigungen für diese Tabelle möglich.
- Im Bereich **Tabelleneinstellungen** können Sortierungen vorgenommen werden. (<u>Tipp</u>: Das lohnt sich erst nachdem alle Felder angelegt worden sind.) Außerdem lässt sich dort der Tabellenname ändern und eine Zusatzinformation formulieren.
- Der erste Eintrag bei den Berechtigungen entscheidet darüber, ob die Sammlung nur von dem Ersteller (Grundeinstellung) oder auch von den Benutzern/Studierenden befüllt wird (Haken bei "Neuen Eintrag hinzufügen"). Zu den übrigen Einstellungen später mehr.

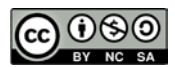

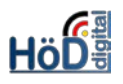

 Die Tabelle besteht bereits aus fünf automatisch erstellten Feldern, die später aber nicht erscheinen. Das Einfügen eigene Felder muss über "Aktionen" aufgerufen und dann mit dem grünen Button durchgeführt werden.

| Tabellen Einstellungen |       | Felder     | An   | sichten              |   |        |
|------------------------|-------|------------|------|----------------------|---|--------|
| Feld hinzufügen        | Auswa | hl der Tab | elle | Vorschriftensammlung | ~ | Ändern |

- Neben dem **Titel**/der Spaltenüberschrift muss der **Datentyp** ausgewählt werden. Die häufigsten bzw. sinnvollsten Datentypen sind:
  - o Ganze Zahlen, z.B. für eine vorgegebene Sortierreihenfolge.

| NEUES FELD   | Feld hinzufügen Abbrecher                                                                      | n |
|--------------|------------------------------------------------------------------------------------------------|---|
| Titel *      | Nr.                                                                                            |   |
|              | Nicht Erlaubte Zeichen: \ < > " :                                                              |   |
| Beschreibung |                                                                                                |   |
|              |                                                                                                |   |
| Datentyp *   | ○ Texteingabe                                                                                  |   |
|              | Eingabefeld für Text, Links oder E-Mail-Adressen                                               |   |
|              | 🔿 Auswahlmenü Text                                                                             |   |
|              | Bereitstellen von Auswahloptionen (Text)                                                       |   |
|              | ● Ganze Zahlen                                                                                 |   |
|              | Eingabefeld für ganze Zahlen (maximal 9 Ziffern). Nicht erlaubt sind Brüche und Dezimalzahlen. |   |
|              | ○ Checkbox                                                                                     |   |

#### o **Texteingabe**, auch wenn anstelle eines Textes ein Link eingegeben werden sollen.

| NEUES FELD   |                                         | Feld hinzufügen Abbrechen                                                                                                    |
|--------------|-----------------------------------------|----------------------------------------------------------------------------------------------------|
| Titel *      | Link                                    |                                                                                                    |
|              | Nicht Erlaubte Zeichen: \ <             | > " :                                                                                                    |
| Beschreibung |                                         |                                                                                                    |
| Datentyp *   | Texteingabe Eingabefeld für Text, Links | oder E-Mail-Adressen                                                                                                    |
|              | Länge                                   | Maximale Anzahl von Zeichen, die ein Benutzer eingeben kann. Bei mehr<br>als 200 Zeichen aktivieren Sie zusätzlich die Option "Mehrzeiliges<br>Texteingabefeld". |
|              | Regulärer<br>Ausdruck                   | Eingabe ohne Trennsymbol/Delimiter                                                                                                    |
|              | URL oder E-Mail                         |                                                                                                    |

- o Medienobjekt, wenn ein Schaubild direkt angezeigt werden soll.
- **Datei-Upload**, wenn das Schaubild (oder eine andere Datei) als Datei hoch- oder runter geladen werden soll.
- **Objekt im Magazin**, wenn ein Link auf ein anderes ILIAS-Objekt gewünscht wird.

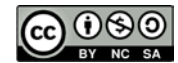

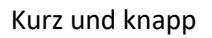

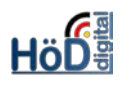

Eintrag hinzufügen

## Einträge hinzufügen (durch Dozenten/Ersteller der Sammlung)

- Sind ausreichend Felder vorhanden, startet man in der Registerkarte **Inhalt** mit der Eingabe der Daten in die Felder.
- Bitte bei einem Link beachten, dass dieser Link einen **Titel** erhält. Sonst wird die evtl. recht lange URL angezeigt (mit entsprechender Spaltenbreite).

| EINTRAG AKTUALISIEREN |                                                       |                      | Eintrag aktualisieren | Abbrechen |  |  |
|-----------------------|-------------------------------------------------------|----------------------|-----------------------|-----------|--|--|
| Nr.                   | 1                                                     |                      |                       |           |  |  |
|                       | Maximale Anzahl Ziffern: 9                            |                      |                       |           |  |  |
| Titel                 | Abgabenordnung                                        |                      |                       |           |  |  |
| Link                  | https://www.gesetze-im-internet.de/ao_1977/           |                      |                       |           |  |  |
|                       | Bitte geben Sie eine gültige E-Mail-Adresse oder eine | URL ein.             |                       |           |  |  |
|                       | Titel AO                                              |                      |                       |           |  |  |
|                       | Titel für die URL oder E-                             | Mail-Adresse (option | nal).                 |           |  |  |
| Anbieter              | Gesetze im Internet                                   |                      |                       |           |  |  |
| Inhalt                | Aktuelle Text-Fassung                                 |                      |                       |           |  |  |
| Hinweise              |                                                       |                      |                       |           |  |  |

 Die Sortierung der Einträge erfolgt grundsätzlich in der Eingabereihenfolge, so dass die letzten Einträge "unten drangehängt" werden. Möchte man eine andere Reihenfolge haben, ist dies in den Einstellungen <u>der Tabelle</u> über Aktionen möglich. Dort wäre in diesem Beispiel die Sortierung nach dem Feld "Nr." oder "Titel" möglich.

# Einträge hinzufügen (durch Benutzer bzw. Studierende/Auszubildende)

- Soll die Tabelle durch die Benutzer gefüllt werden (z.B. indem sie ihre Lösungen für alle sichtbar/lesbar – hochladen oder Fundstellen zu Urteilen sammeln o.ä.), muss das ebenfalls bei den Einstellungen der Tabelle (über Aktionen) festgelegt werden.
- Es sind folgende Einstellungen empfehlenswert, damit die Benutzer ausschließlich die eigenen Einträge verändern können:

| Neuen Eintrag hinzufügen | ☑<br>Benutzer können Einträge in dieser Tabelle erstellen.   |  |  |
|--------------------------|--------------------------------------------------------------|--|--|
| Speicherbestätigung      | Benutzer muss das Eintragen von neuen Datensätzen bestätigen |  |  |
| Einträge bearbeiten      |                                                              |  |  |
|                          | ⊖ Alle Einträge                                              |  |  |
|                          | Nur eigene Einträge                                          |  |  |
| Einträge löschen         |                                                              |  |  |
|                          | ⊖ Alle Einträge                                              |  |  |
|                          | Nur eigene Einträge                                          |  |  |

 Wichtig: Außerdem müssen ggf. die Rechte <u>der Datensammlung</u> angepasst werden. Die Benutzer benötigen über die Registerkarte "Rechte" das Recht "Eintragen".

✓ Eintragen

R. Meißner, BAG DL HöD

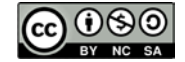

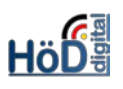

# Exkurs:

Einträge aus/in eine/r Exceltabelle importieren/exportieren (für Fortgeschrittene)

- Bei umfangreichen Sammlungen kann das Eintragen auch mit Hilfe einer Exceltabelle erleichtert werden. Dazu bedarf es jedoch einiger Vorbereitungen.
- Zuerst müssen Export und Import in den Einstellungen in der Tabelle zugelassen werden.

| Tabelle exportieren | Alle Benutzer können die Daten der Tabelle selber exportieren. Dazu müssen in der Übersicht "Felder der ausgewählten Tabelle" die Felder einzeln als exportierbar ausgewählt werden. |
|---------------------|----------------------------------------------------------------------------------------------------|
| Tabelle importieren | Alle Benutzer können selber Daten in die Tabellen importieren, solange Sie entsprechende Schreibrechte besitzen.                                                                     |

- <u>In der Tabelle</u> sollten außerdem die **Felder** angehakt werden, die **exportierbar** sein sollen. Dadurch erspart man sich die Spaltenbeschriftung in der Exceltabelle. Dies sind sinnvollerweise alle eigenen Felder.
- Dann wechselt man auf die Registerkarte "Inhalt" <u>in der</u> <u>Datensammlung</u>. Am rechten Rand (direkt über Aktionen) kann ein Export ausgewählt werden.
- Die erzeugte Exceltabelle enthält nun die Felder der Datentabelle. Jetzt können in dieser Tabelle alle Zahlen- und Text-Einträge, einschl. Links, vorgenommen werden. (Medienobjekte sind leider nicht möglich und müssen direkt in der Datensammlung hochgeladen werden.) Speichern der Tabelle nicht vergessen!
- Auf der Registerkarte "Inhalt" <u>in der Datensamm-</u> <u>lung</u> ist aufgrund der obigen Einstellungen neben dem Button "Eintrag hinzufügen" auch ein blauer Importbutton sichtbar. Darüber kann die gefüllte Exceltabelle hochgeladen werden. Tipp: Simulieren Sie den Import – wie vorgeschlagen – zuerst. Damit

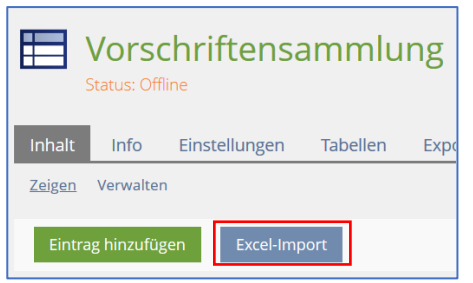

Zeilen 
Ansicht 
Export

Hinw Excel-Export

soll geprüft werden, ob die Bezeichnungen der Spalten mit denen der Datentabelle übereinstimmen (was durch dem Export aber gegeben ist – solange nichts geändert wurde.).

| Zurück       | Inhalt     | Info     | Einstellungen Tabellen Export Rechte                                                                                                    |
|--------------|------------|----------|----------------------------------------------------------------------------------------------------|
|              |            |          |                                                                                                    |
|              |            | In       | fo Die Import-Datei muss im Excel-Format .xlsx vorliegen, mit den zu importierenden Daten auf der<br>ersten Seite. In der ersten Zeile müssen die exakten Namen der Felder stehen (inklusive<br>Grossschreibung) und in den folgenden Zeilen die Werte der zu importierenden Datensatzeinträge.<br>Es wird empfohlen, jeden Import zuerst zu simulieren. Für den Import von mehrfachen Einträgen bei<br>Auswahlmenü-Feldern und Referenzfeldern werden Semikolon und/oder Komma als Trenner<br>akzeptiert. |
|              | Datei imp  | ortierer | Datei wählen         1584277039_Vorschriftensammlung_2020-03-15_13-57.xlsx                                                                                                    |
|              |            |          | Maximal erlaubte Upload-Größe: 256.0 MB                                                                                                    |
|              | Import s   | simulier | en                                                                                                    |
| * Erforderli | che Angabe |          | Importierer                                                                                                    |

- Nach erfolgter positiver Rückmeldung kann der Import durchgeführt werden.
- Nach Abschluss der Eingaben kann die Ex- und/oder Importierbarkeit in der Tabelle wieder durch Entfernen der Haken rückgängig gemacht werden.

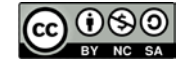

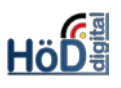

# Online-Stellen der Datensammlung

• Damit <u>die Datensammlung</u> genutzt werden kann, muss sie in den **Einstellungen** "online" geschaltet werden.

| DATENSAMMLUNG BEARBEITEN |        |                                                                                                    |   |  |
|--------------------------|--------|----------------------------------------------------------------------------------------------------|---|--|
| Titel *<br>Beschreibung  |        | Vorschriftensammlung                                                                                            |   |  |
|                          |        | Studien- und ausbildungsrelevante Vorschriften in Form der BMF-Online-Handbücher und anderer Quellen            |   |  |
|                          | Online | ☑<br>Nur wenn die Datensammlung online geschaltet ist, können Benutzer die Datensammlung sehen und<br>benutzen. |   |  |
| Benachrichtigung         |        | Aktiviert die individuelle Benachrichtigungsfunktion für Benutzer.                                              |   |  |
| * Erforderliche Angabe   |        | Speicher                                                                                                    | n |  |

# Tipps:

- Eine Datensammlung kann mehr als eine Tabelle enthalten. Über die Registerkarte Tabellen lassen sich "weitere Tabellen hinzufügen". Die Vorgehensweise ist identisch zur ersten Tabelle.
- Ausführliche Infos im Handbuch unter:

https://docu.ilias.de/goto\_docu\_pg\_90275\_6022.html

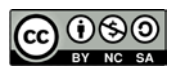